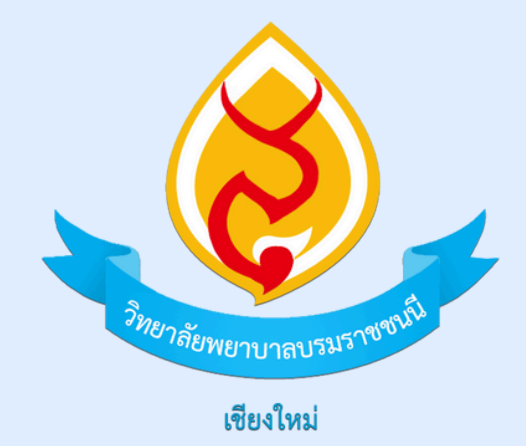

# **ดูเ**มือการใช้งาน

# ระบบจองห้อง

WWW.BCNC.AC.TH/BOOKROOM

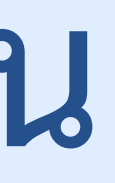

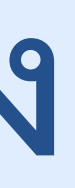

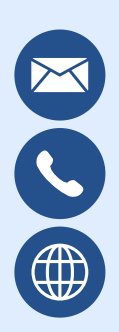

it@bcnc.ac.th 053-121-121 ต่อ 228 www.bcnc.ac.th

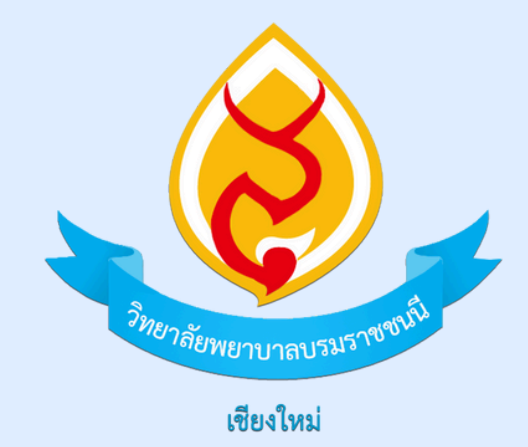

# ขั้นตอนการเปลี่ยนรหัสผ่าน

# ระบบจองห้อง

WWW.BCNC.AC.TH/BOOKROOM

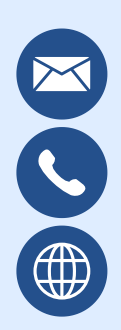

it@bcnc.ac.th 053-121-121 ต่อ 228 www.bcnc.ac.th

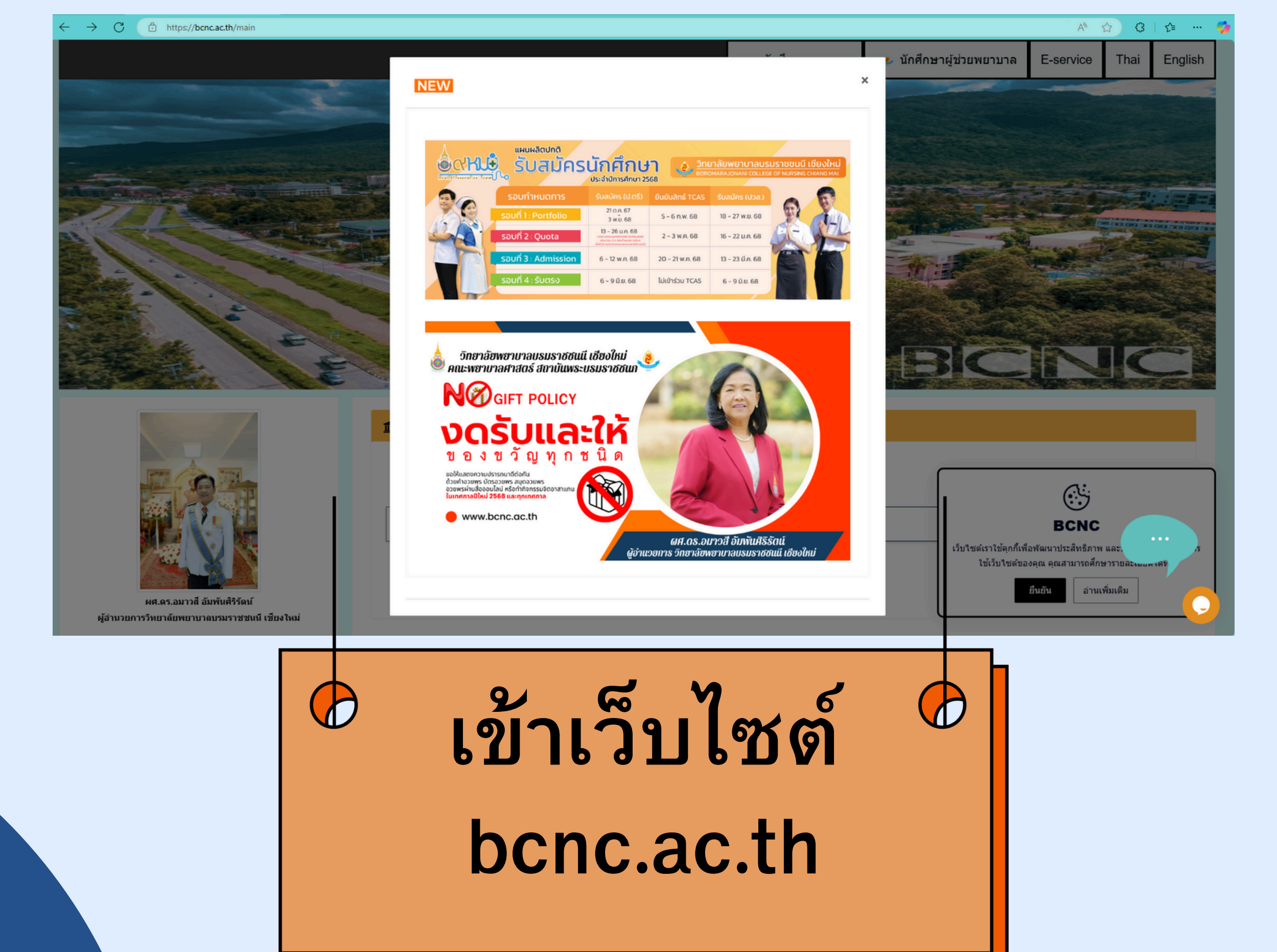

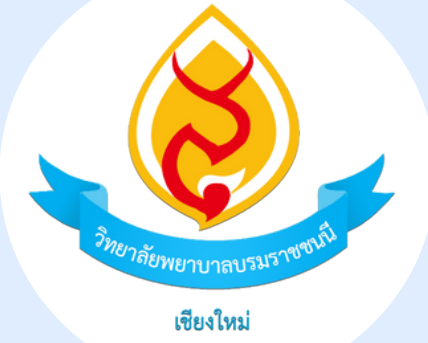

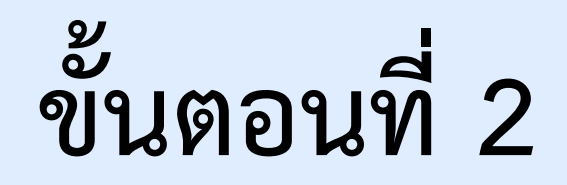

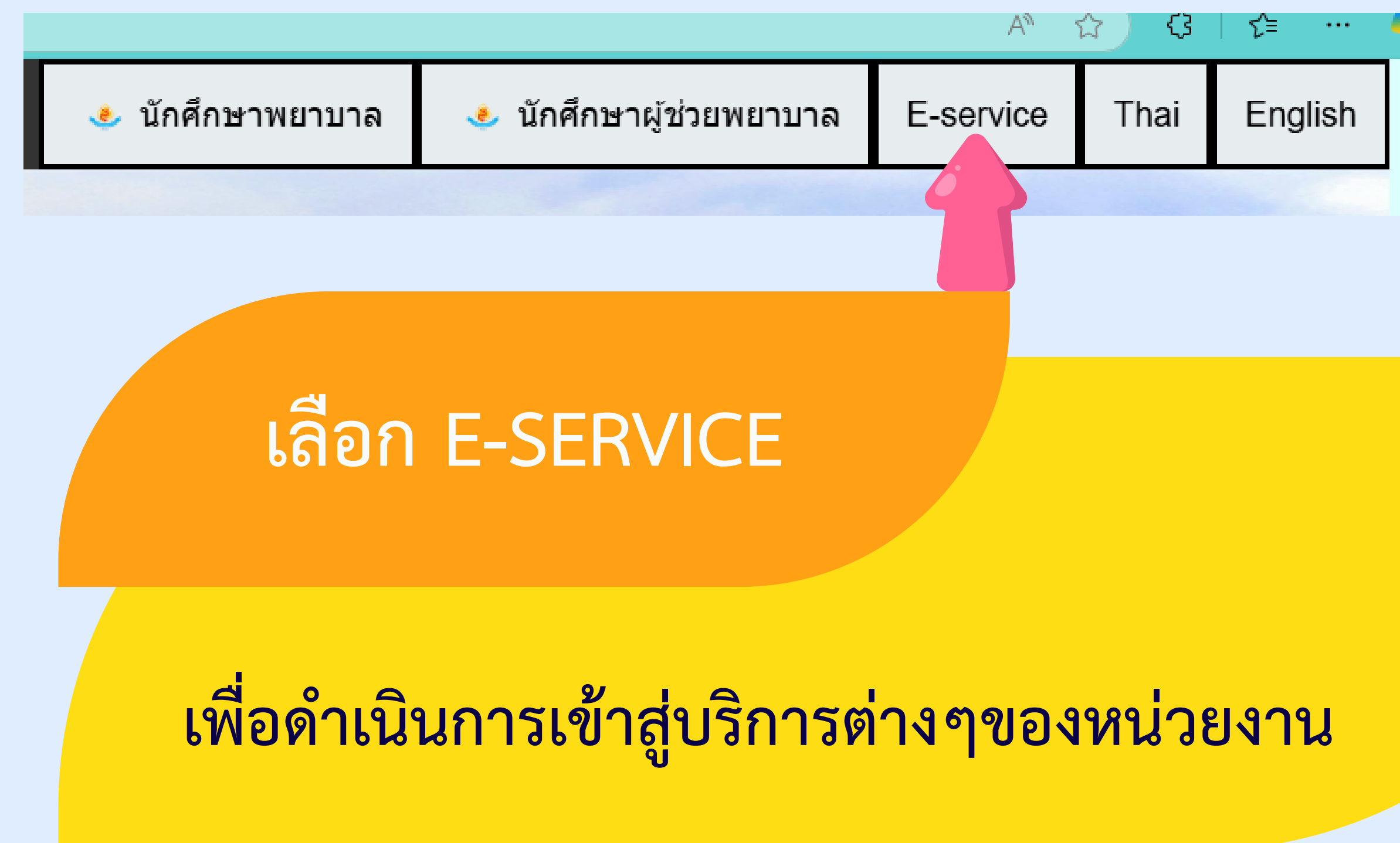

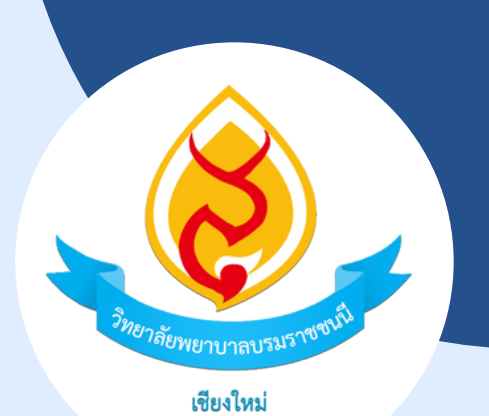

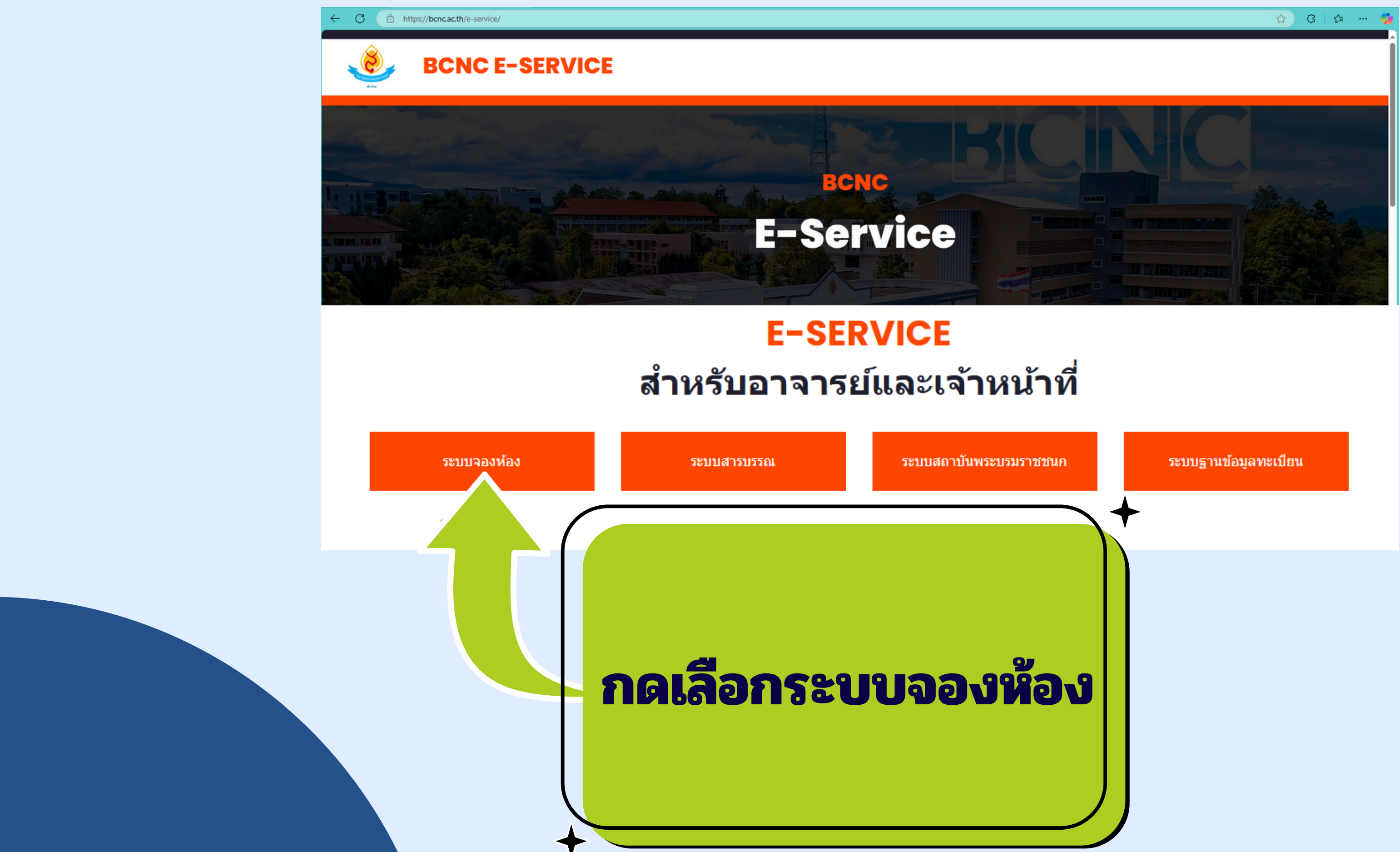

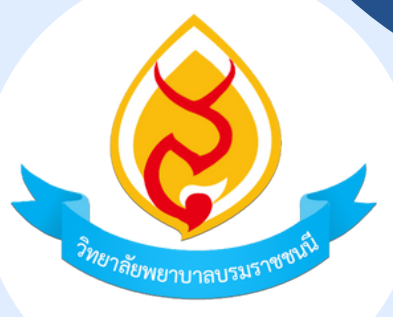

เชียงใหม่

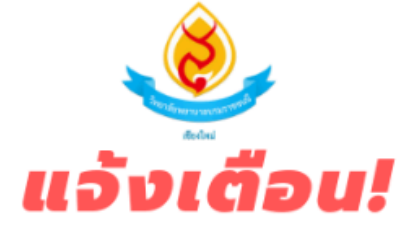

## **ง**อความกรุณา จองห้องก่อนล่วงหน้า 1 วัน

- หากมี**จองห้องด่วนในระบบภายในวันนั้น***(ไม่ได้จองล่วงหน้า)* Ο รบกวนประสานงานผู้เกี่ยวข้องด้วยวาจาโดยด่วน <u>\*ควรโทรแจ้ง\*</u> ไม่ควรส่งข้อความไว้เฉยๆโดยไม่แจ้งด้วยวาจา
- ระบบจองห้องจะไม่ประมวลผลของผู้ที่จองห้องภายในวันนั้น และจะประมวลผลการจองห้องในเวลา 08.00-17.00 น. เท่านั้น Ο หลังจากนั้น **\*ไม่นับว่าเป็นการจองล่วงหน้า**\*

หากมีการใช้อุปกรณ์โสตฯ คอมพิวเตอร์หรืออุปกรณ์ที่เกี่ยวกับไอที รวมถึงการงนย้ายต่างๆ เช่น โต๊ะ เก้าอี้ เป็นต้น งอความกรุณาแจ้งผู้เกี่ยวข้องทางวาจาให้ทราบอีก 1 ช่องทาง และงอแจ้งล่วงหน้าอย่างน้อย 1 วัน จักเป็นพระคุณ

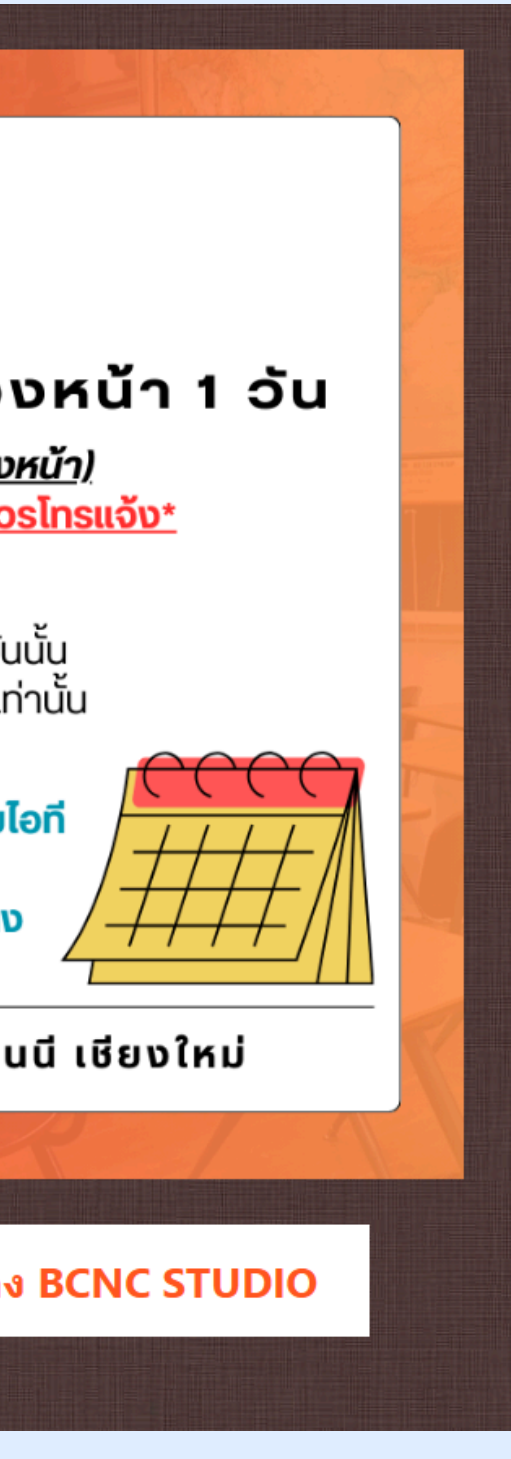

## ระบบจองห้อง วิทยาลัยพยาบาลบรมราชชนนี เชียงใหม่

ตารางการใช้ห้องและจองห้อง BCNC STUDIO

ระบบจองห้อง

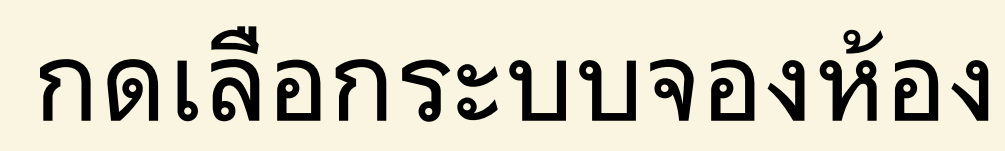

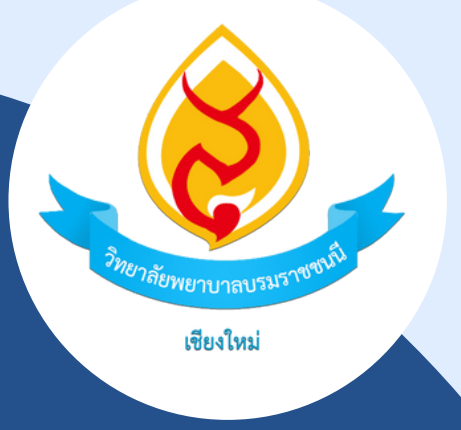

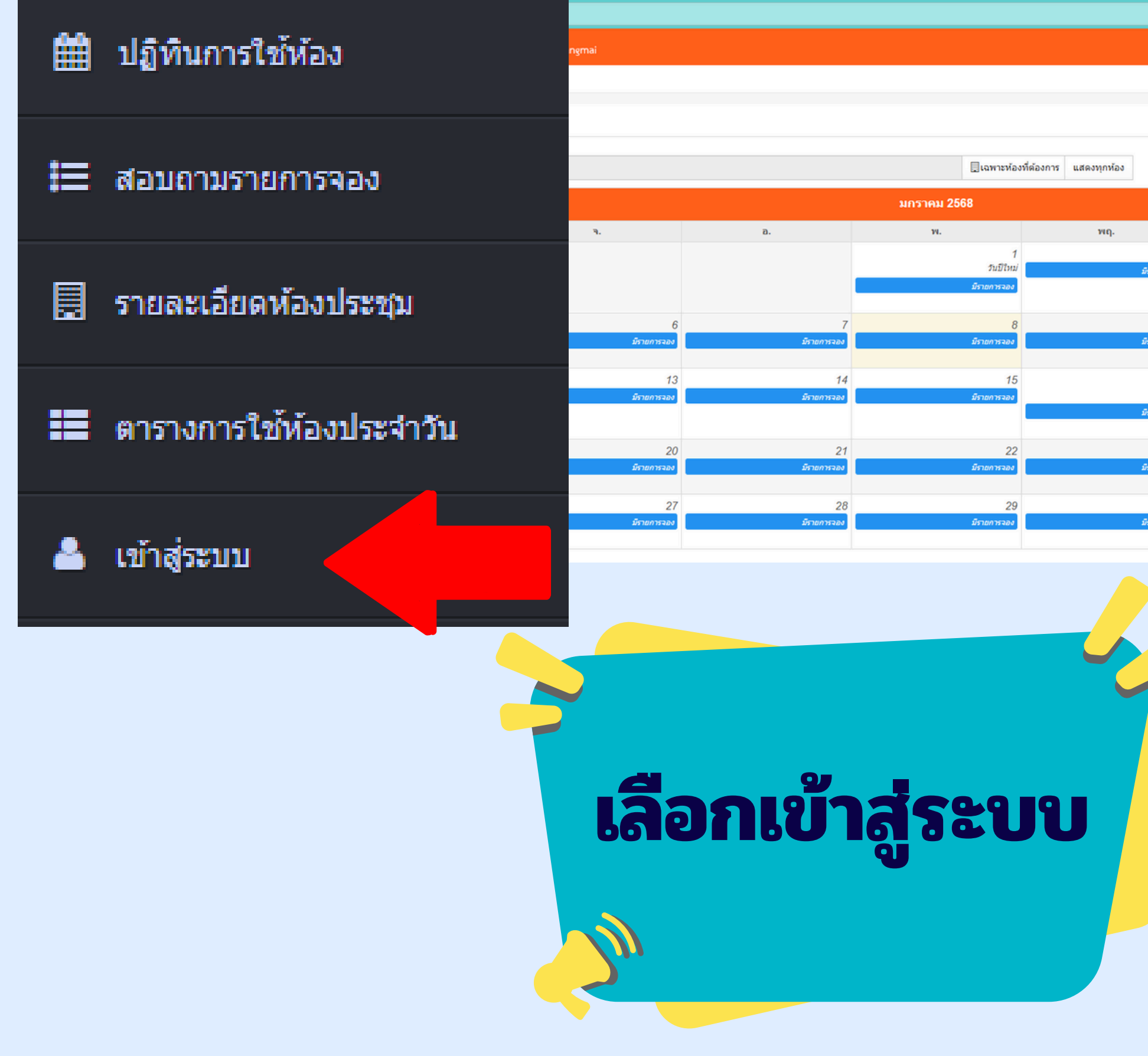

| A* ☆ G                | ζ≡ …        | ~ |
|-----------------------|-------------|---|
|                       |             |   |
|                       |             |   |
|                       |             |   |
|                       |             |   |
|                       |             |   |
|                       |             |   |
|                       |             |   |
|                       |             |   |
|                       |             |   |
|                       | >           |   |
| ศ. ส.                 |             |   |
| 2 3                   | 4           |   |
| มีรายการจอง           | มีรายการจอง |   |
|                       |             |   |
| 9 10                  | 11          |   |
| มีรายการจอง           | มีรายการจอง |   |
|                       |             |   |
| 16 17                 | 18          |   |
| วันครู<br>มีรายการจอง | มีรายการจอง |   |
|                       |             |   |
| 23 24                 | 25          |   |
| มีรายการจอง           | มีรายการจอง |   |
|                       |             |   |
| 30 31                 |             |   |
| มรายการจอง            |             |   |

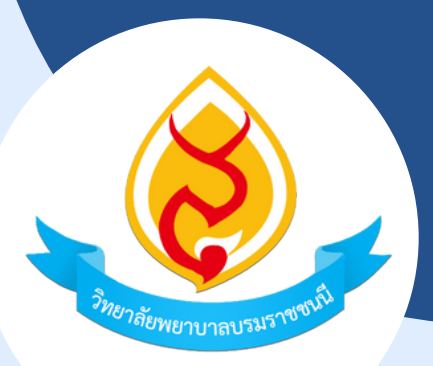

เชียงใหม่

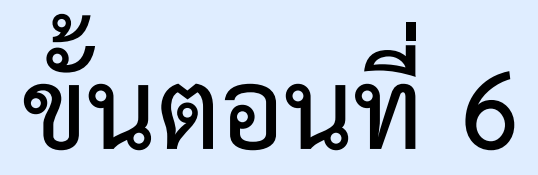

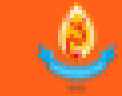

เชียงใหม่

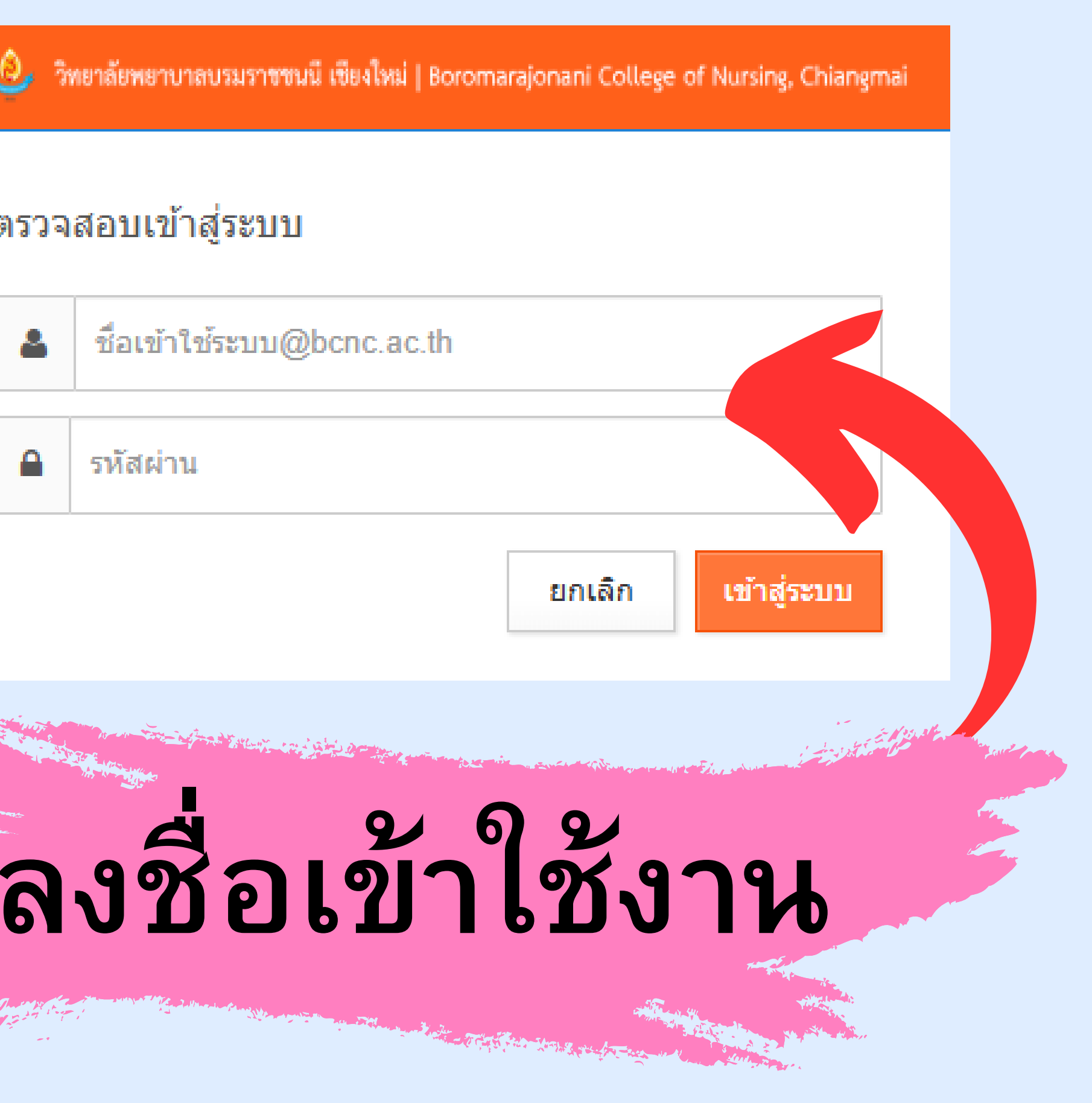

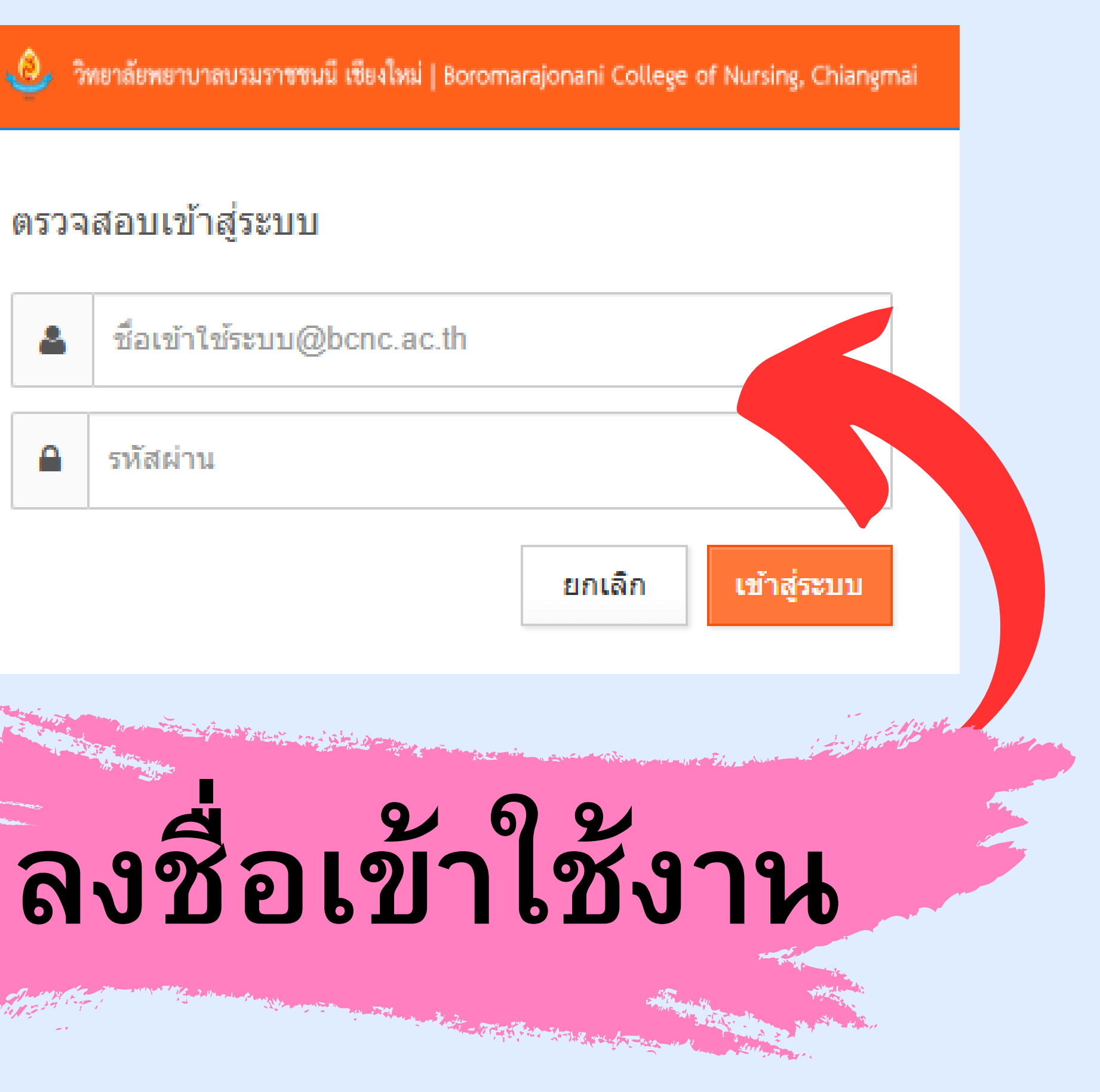

| ← C ▲ Not secure        | 🛛 147.50.176.53/bookroom/index2.php?r=calendar                       |                  |                  |                  |                      |                   | 😐 🟠 ଓା 🕼 🚥 🍎 |  |
|-------------------------|----------------------------------------------------------------------|------------------|------------------|------------------|----------------------|-------------------|--------------|--|
| 🤌 วิทยาลัยพยาบาลบรมราชช | ถบรมราชชนนี เซียงใหม่   Boromarajonani College of Nursing, Chiangmai |                  |                  |                  |                      |                   |              |  |
| 希 หบ้าหลัก 🔫            | ปฏิทินการใช้ห้อง                                                     |                  |                  |                  |                      | ข้อมูลส่วนด้ว     |              |  |
| ปฏิทินการใช้ห้อง        | III งได้ชับการใช้น้อง                                                |                  |                  |                  |                      | ออกจากระบบ        |              |  |
| สอบถามรายการจอง         |                                                                      |                  |                  |                  |                      |                   |              |  |
| ตารางการใช้ห้องประจำวัน | 📃 เฉพาะห้องที่ต้องการ แสดงทุกห้อง                                    |                  |                  |                  |                      |                   |              |  |
| รายละเอียดห้องประชุม    |                                                                      |                  |                  |                  |                      |                   |              |  |
| 🔹 วองห้อง 💌             | <ul> <li>&lt; &lt;</li> <li>มกราคม 2568</li> </ul>                   |                  |                  |                  |                      |                   |              |  |
|                         | רם.                                                                  | ۹.               | а.               | и.               | พฤ.                  | ศ.                |              |  |
| 🖿 รายงาน                |                                                                      |                  |                  | 1<br>วันปีใหม่   | 2<br>มีรายการจอง     | 3<br>มีรายการออง  |              |  |
|                         |                                                                      |                  |                  | มีรายการจอง      |                      |                   |              |  |
|                         |                                                                      |                  |                  |                  |                      |                   |              |  |
|                         | 5<br>มีรายการจอง                                                     | 6<br>มีรายการจอง | 7<br>มีรายการจอง | 8<br>มีราชการจอง | 9<br>มีรายการจอง     | 10<br>มีราชการจอง |              |  |
|                         |                                                                      |                  |                  |                  |                      |                   |              |  |
|                         | 12                                                                   | 13               | 14               | 15               | 16                   | 17                |              |  |
|                         | มีรายการจอง                                                          | มีรายการจอง      | มีรายการจอง      | มีรายการจอง      | วนครู<br>มีรายการจอง | มีราชการจอง       |              |  |
|                         |                                                                      |                  |                  |                  |                      |                   |              |  |
|                         | 19                                                                   | 20               | 21               | 22               | 23                   | 24                |              |  |
|                         | มีรายการจอง                                                          | มีรายการจอง      | มีรายการจอง      | มีรายการจอง      | มีรายการจอง          | มีรายการจอง       |              |  |
|                         | 26                                                                   | 27               | 28               | 29               | 30                   | 31                |              |  |
|                         | มีรายการจอง                                                          | มีรายการจอง      | มีรายการจอง      | มีรายการจอง      | มีรายการจอง          | มีรายการจอง       |              |  |
|                         |                                                                      |                  |                  |                  |                      |                   |              |  |

# เลือกข้อมูลส่วนตัว

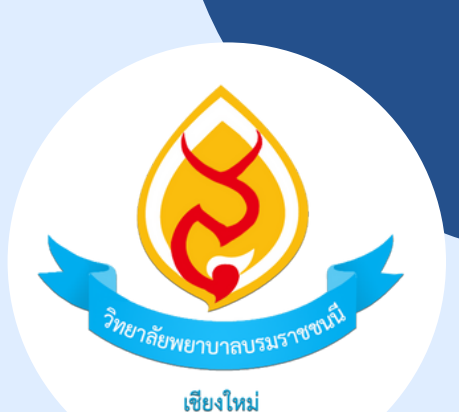

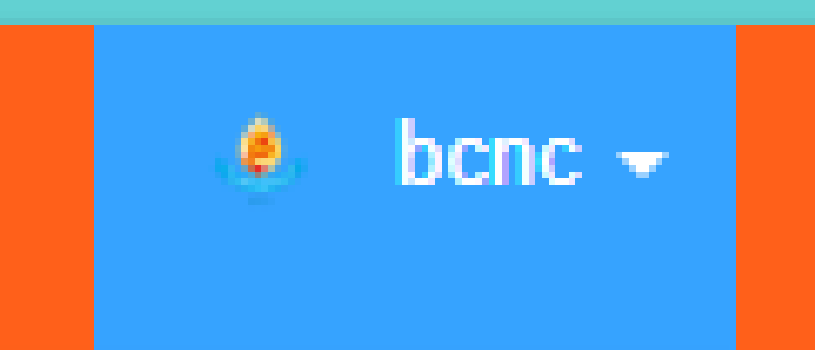

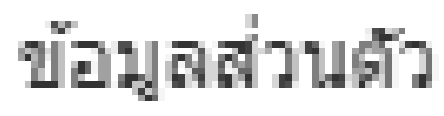

## ออกจากระบบ

| ข้อมูลส่วนตัว       |                                         |   |  |  |  |
|---------------------|-----------------------------------------|---|--|--|--|
| 🕼 ข้อมูลส่วนตัว     |                                         |   |  |  |  |
| สถานะ               | ปกติ                                    | ~ |  |  |  |
| ประเภทสมาชิก        | ผู้ใช้งาน                               | ~ |  |  |  |
| รหัส                | 1150                                    |   |  |  |  |
| ชื่อ*               | bene                                    |   |  |  |  |
| นามสกุล*            | bcnc                                    |   |  |  |  |
| ดำแหน่ง             | นักวิชาการการ/อาจารย์                   |   |  |  |  |
| อีเมลล์             | bcnc@bcnc.ac.th                         |   |  |  |  |
| กำหนดการเข้าใช้ระบบ |                                         |   |  |  |  |
|                     |                                         |   |  |  |  |
| ชื่อเข้าใช้ระบบ     | bond                                    |   |  |  |  |
| รทัสผ่าน            | ภาษาอังกฤษหรือตัวเลขเท่านั้น            |   |  |  |  |
|                     | (รหัสผ่าน: ว่างไว้หากไม่ต้องการเปลี่ยน) |   |  |  |  |
|                     |                                         |   |  |  |  |

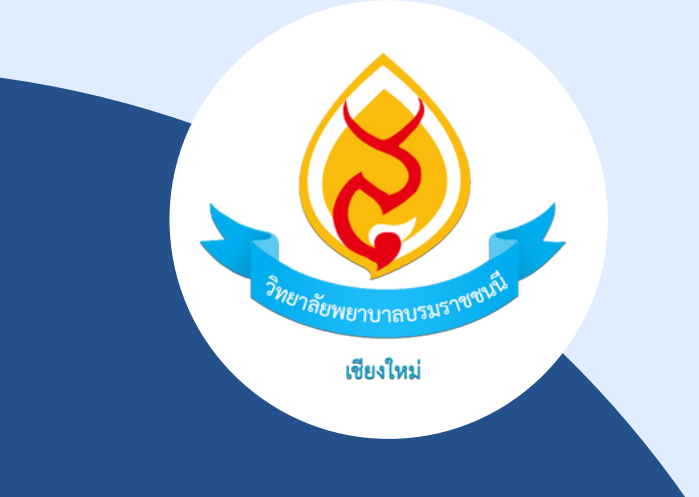

# ตรวจสอบข้อมูล

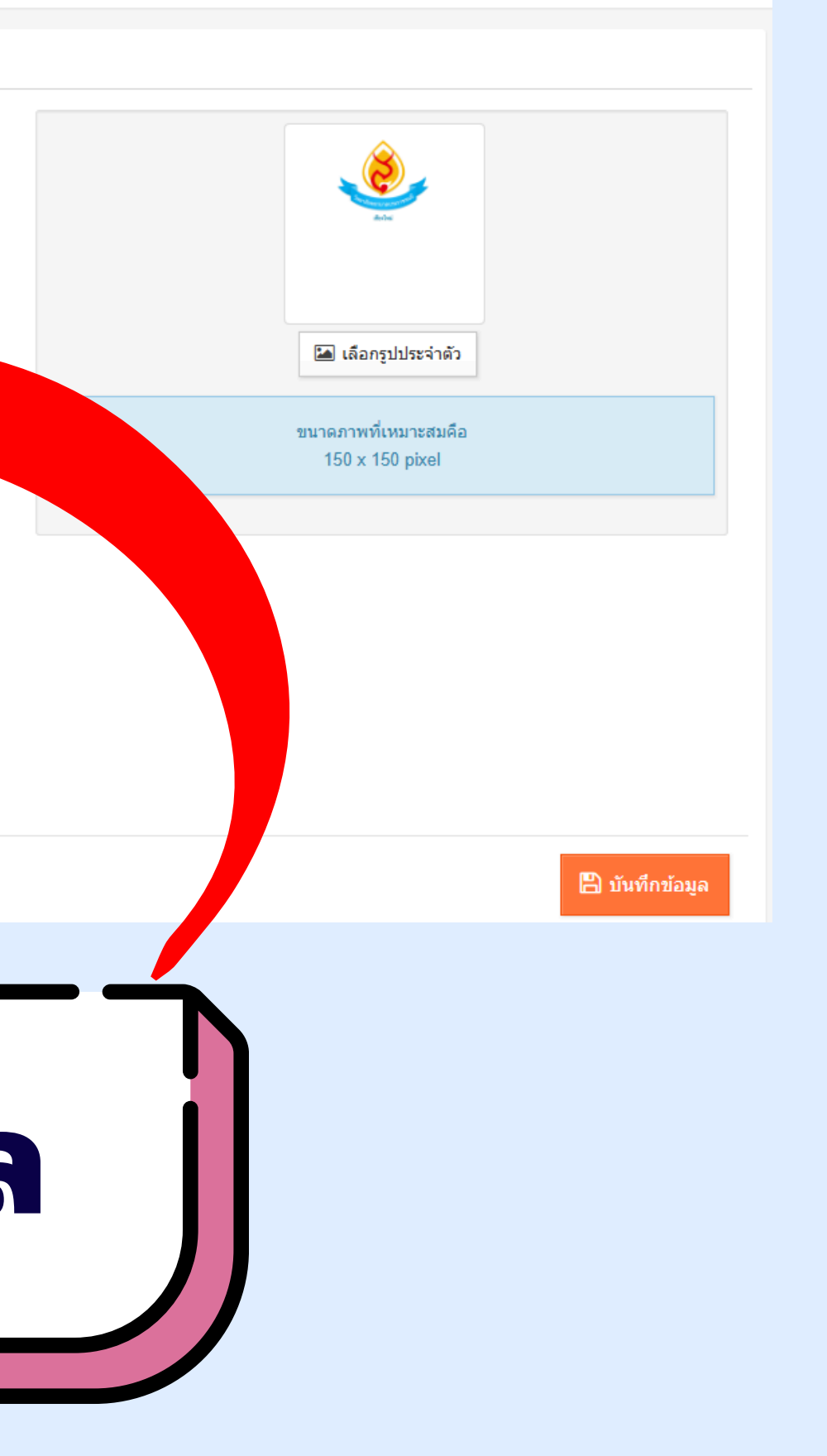

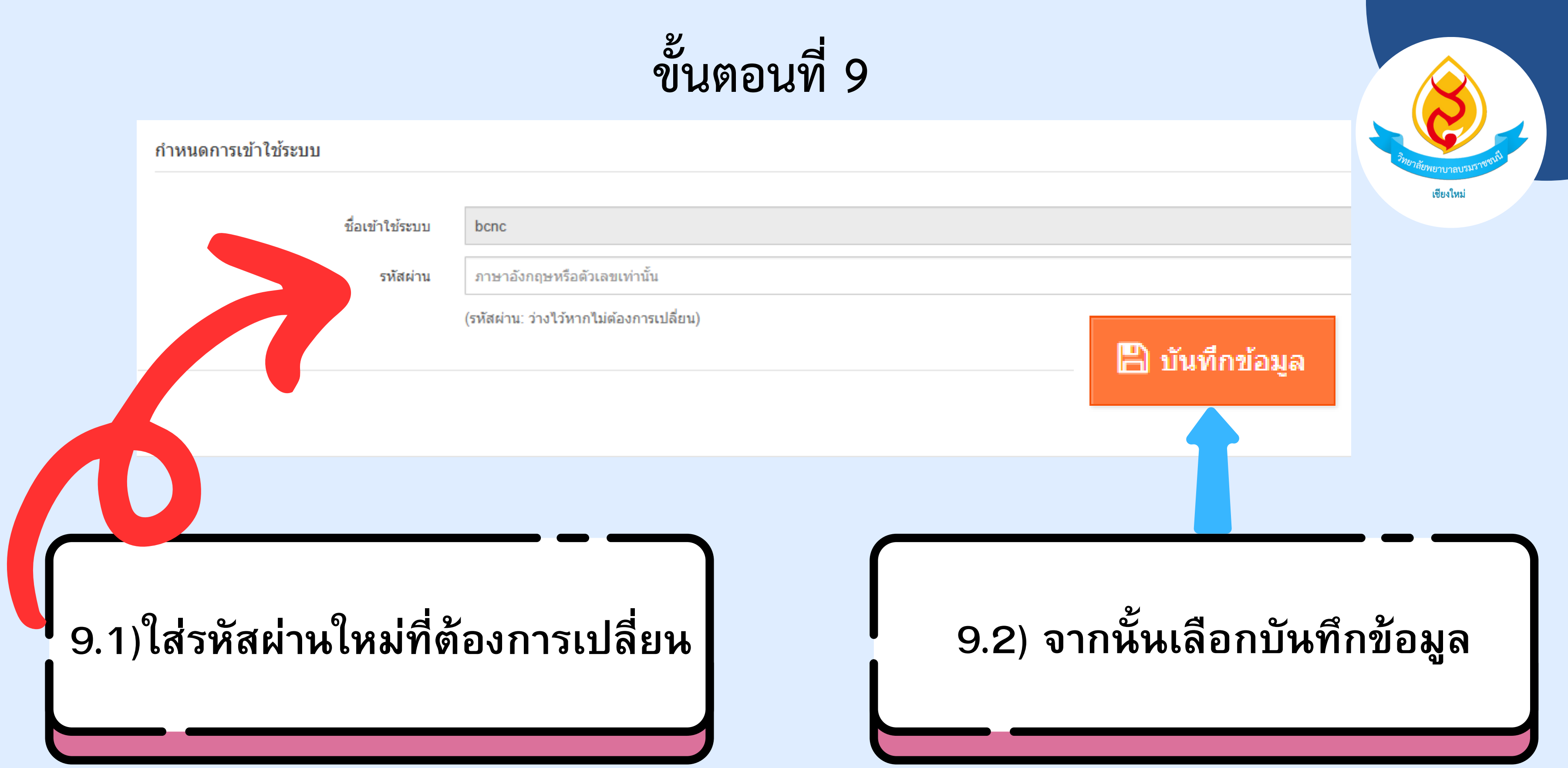

## วิดีโอสอนการเปลี่ยนรหัสผ่านระบบจองห้อง

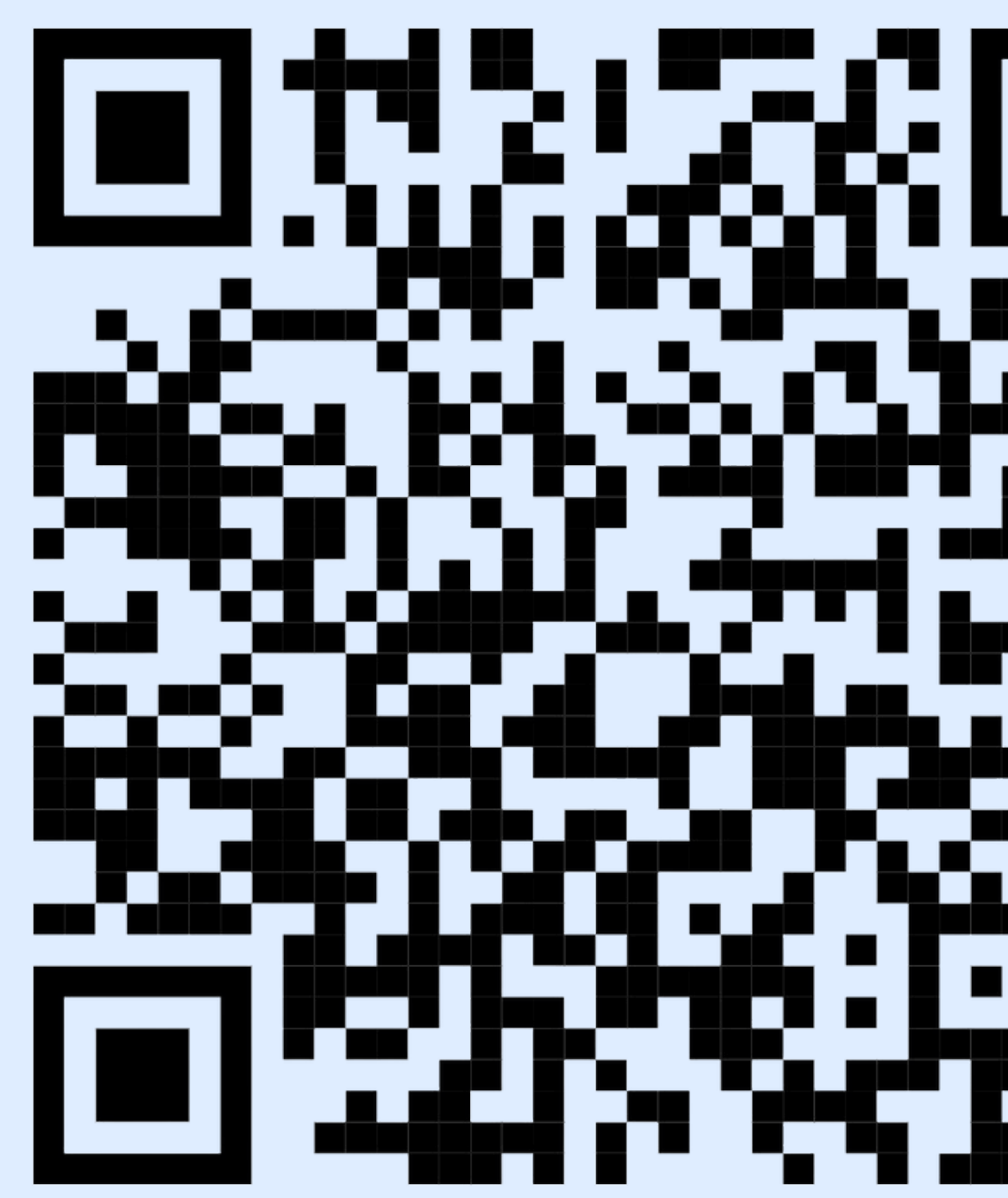

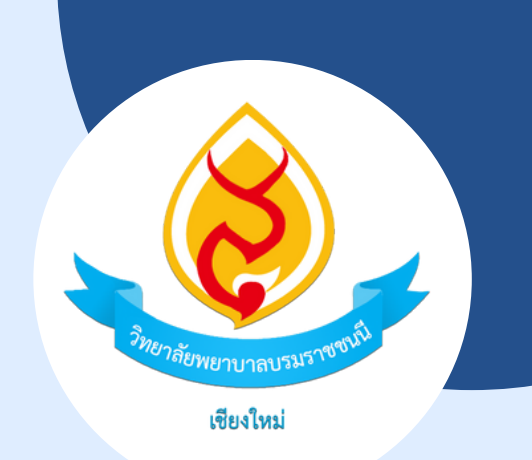

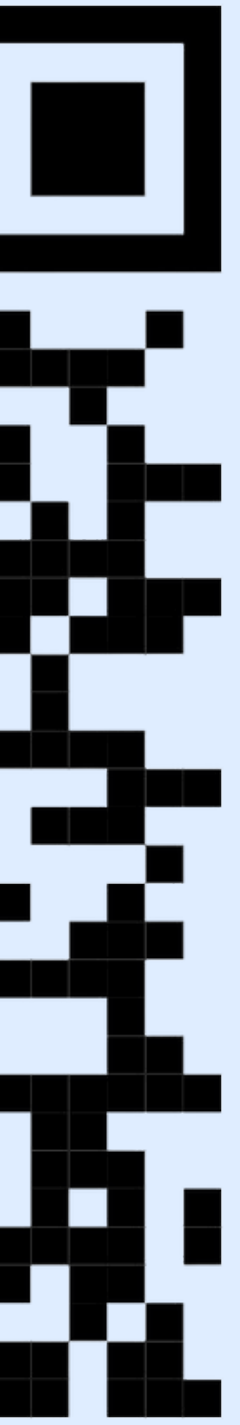